# GUÍA RÁPIDA DE LA PLATAFORMA OPEN ACCESS JOURNALS (DOAJ)

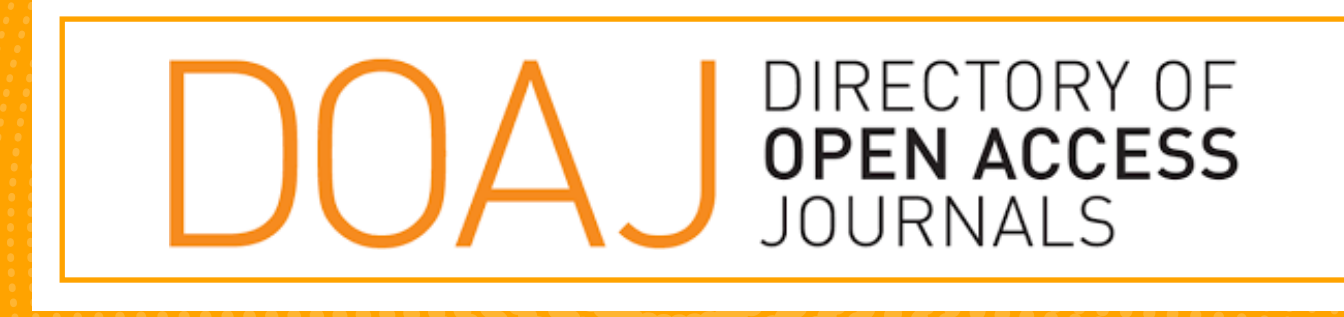

El Directory of Open Access Journals (DOAJ) lista revistas de acceso libre, científicas y académicas, que cumplan con estándares de alta calidad al utilizar la revisión por pares o control de calidad editorial y que sean gratuitas para todos al momento de su publicación, sobre la base de la definición de acceso libre adoptada en la Budapest Open Access Initiative (BOAI).

https://doaj.org/

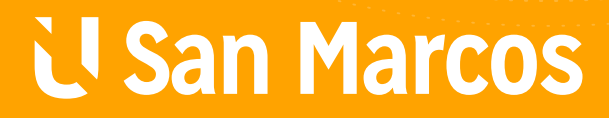

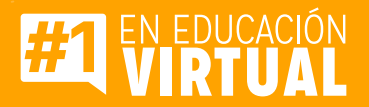

# PASOS PARA UTILIZAR LA PLATAFORMA OPEN ACCESS JOURNALS (DOAJ)

# Paso #1

Diríjase a la página principal y navegación principal.

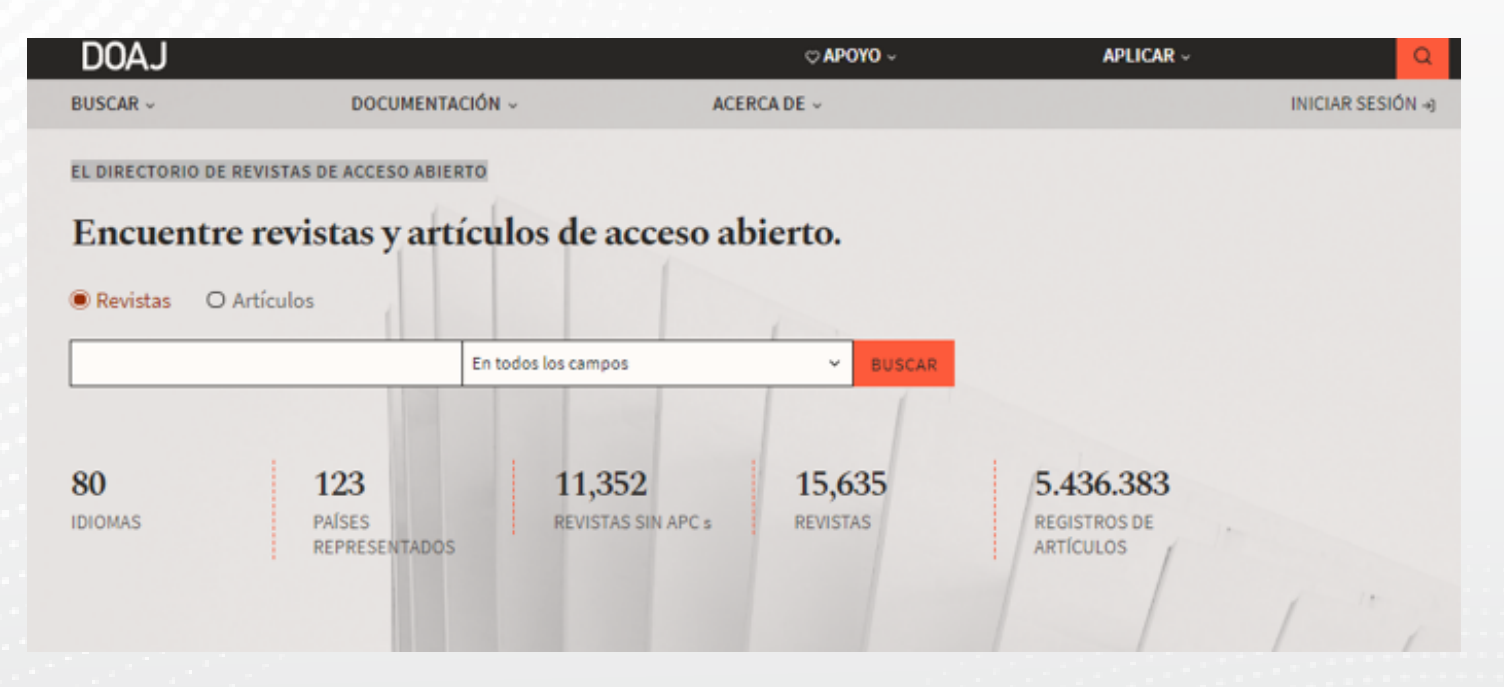

## **Paso #2**

### En la parte superior tienes varias opciones de búsqueda.

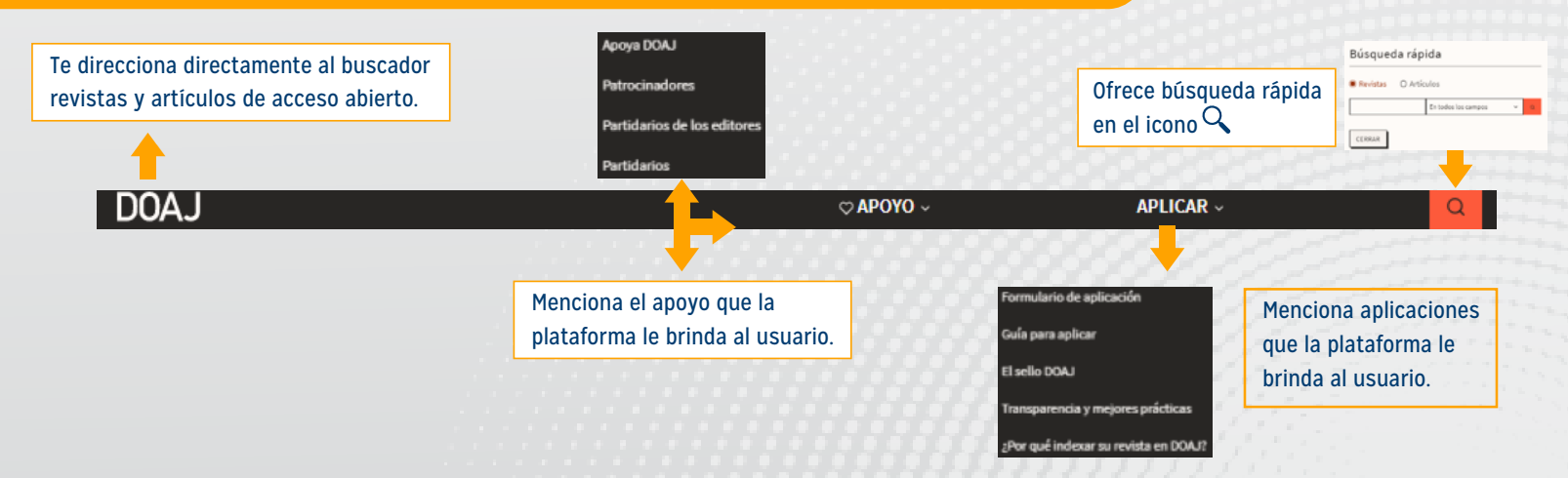

### También, en la parte superior tienes varias opciones de búsqueda.

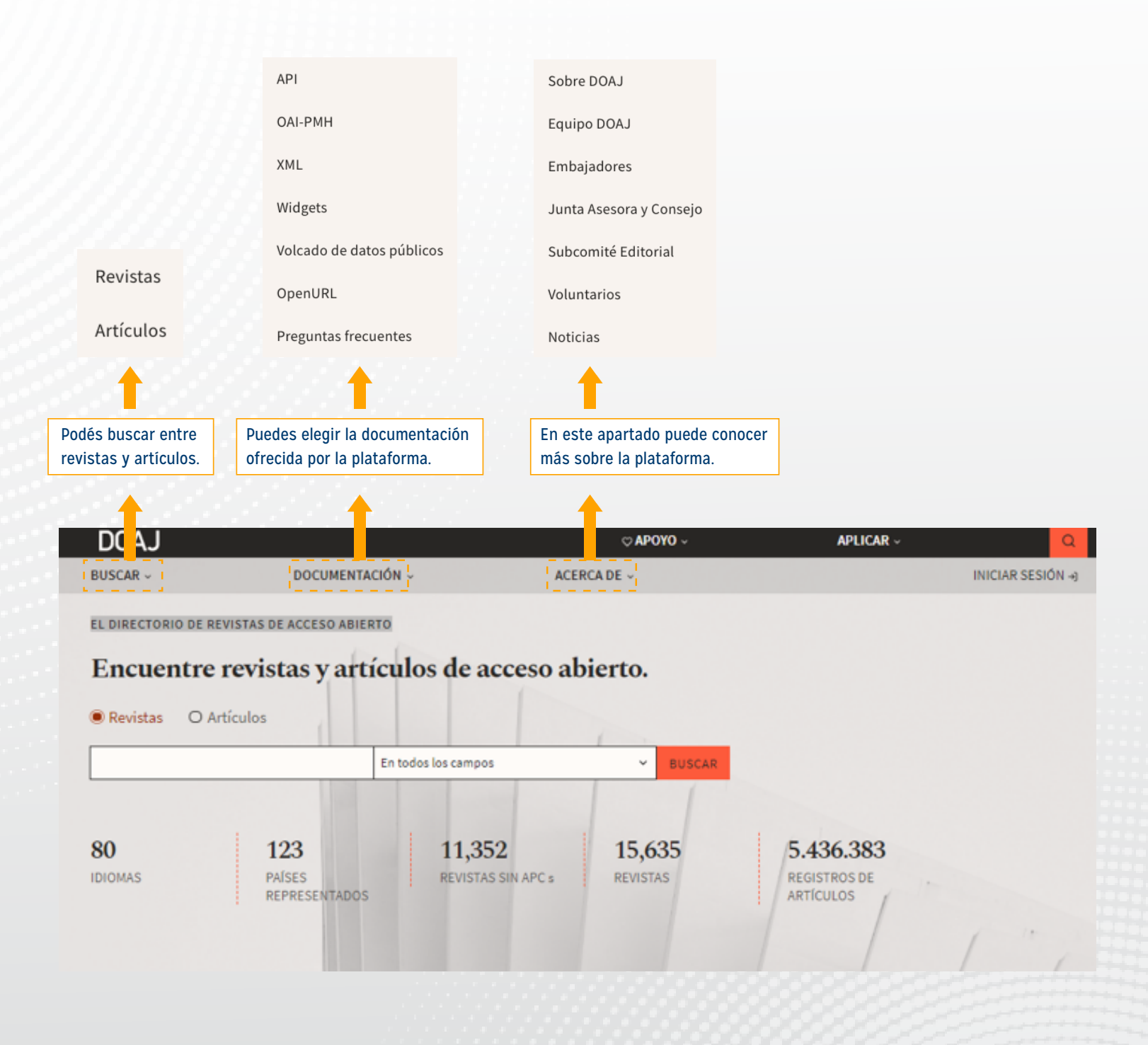

#### En la búsqueda de Revistas la plataforma ofrece los siguientes servicios.

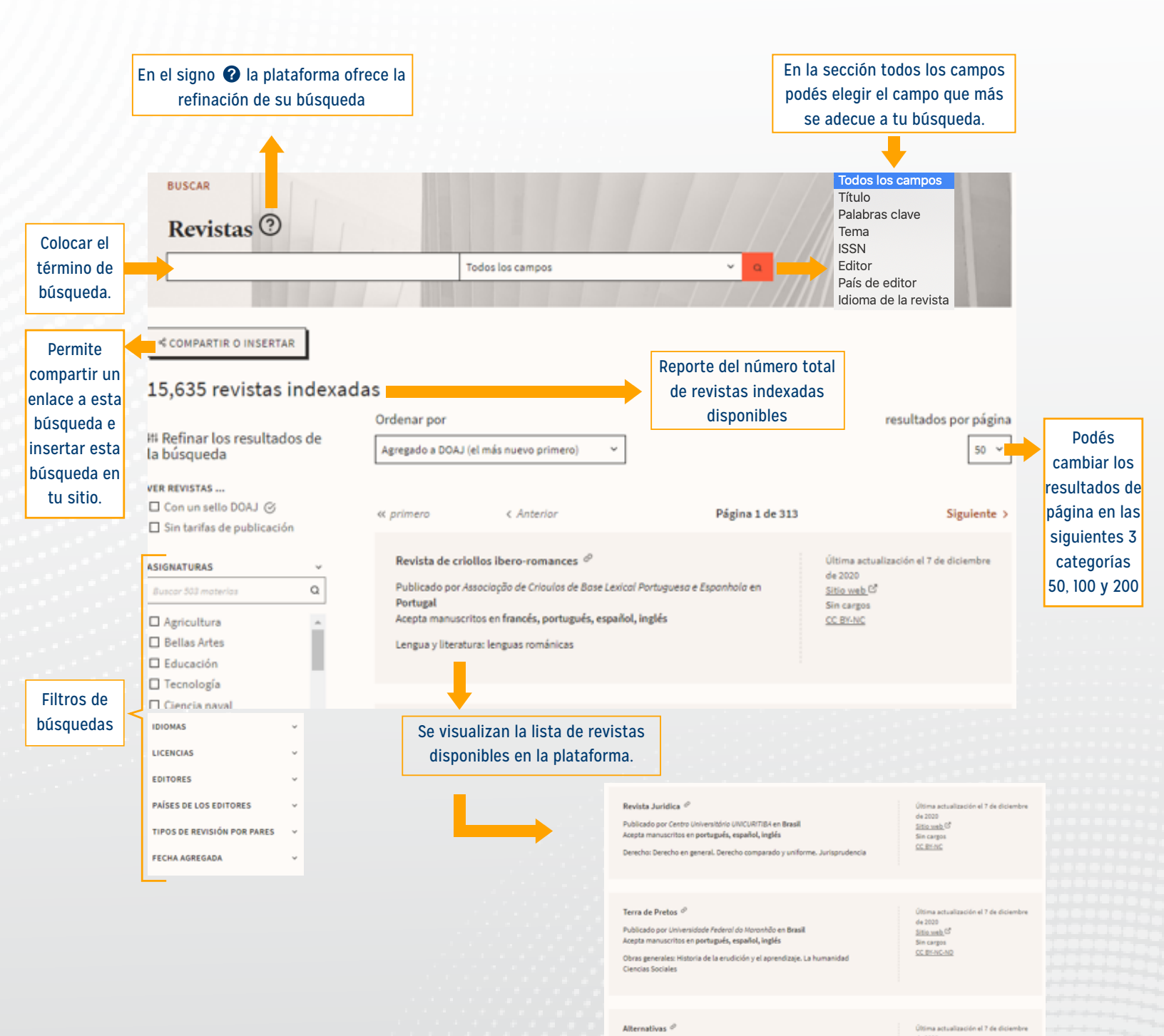

de 2020

Sitio web C Sin cargos CC BK-NC

#### Podés dar click en el titulo de la revista para obtener los siguientes beneficios.

Cuando elegimos el título de la Revista automáticamente se pone en otro color.

#### Revista de criollos ibero-romances ∂

Publicado por *Associação de Crioulos de Base Lexical Portuguesa e Espanhola* en **Portugal** Acepta manuscritos en **francés, portugués, español, inglés** 

Lengua y literatura: lenguas románicas

Última actualización el 7 de diciembre de 2020 <u>Sitio web</u> ☑ Sin cargos <u>CC BY-NC</u>

### 1. Al dar clic al titulo nos brinda la siguiente información.

#### Revista de criollos ibero-romances

🕮 2184-5360 (EN LÍNEA)

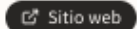

Acerca de Artículos

#### PUBLICANDO CON ESTA REVISTA

\$ Existen SIN TARIFAS DE PUBLICACIÓN

> (cargos por procesamiento de artículos o APC) para publicar con esta revista.

-----

우 Busque el diario:

- Objetivos y alcance
- Instrucciones para autores
- Consejo editorial
- <u>Revisión por pares doble ciego</u>
- Seprere un promedio de 28 semanas desde la presentación hasta la publicación.

MEJORES PRÁCTICAS

Esta revista utiliza una licencia CC BY-NC

#### ©08

→ Busque su <u>declaración de acceso</u> <u>abierto</u> y sus <u>términos de licencia</u>.

C El autor conserva los derechos de autor y de publicación sin restricciones.

→ Obtenga más información sobre su política de derechos de autor.

Artículos archivados digitalmente en:

#### METADATOS DE LA REVISTA

Editor <u>Associação de Crioulos de Base Lexical</u> <u>Portuguesa e Espanhola</u>, Portugal

Sociedad o institución Associação de Crioulos de Base Lexical Portuguesa e Espanhola

Manuscritos aceptados en Francés, español, inglés, portugués

Sujetos de LCC Lengua y literatura: lenguas románicas

### En la búsqueda de Artículos la plataforma ofrece los siguientes servicios.

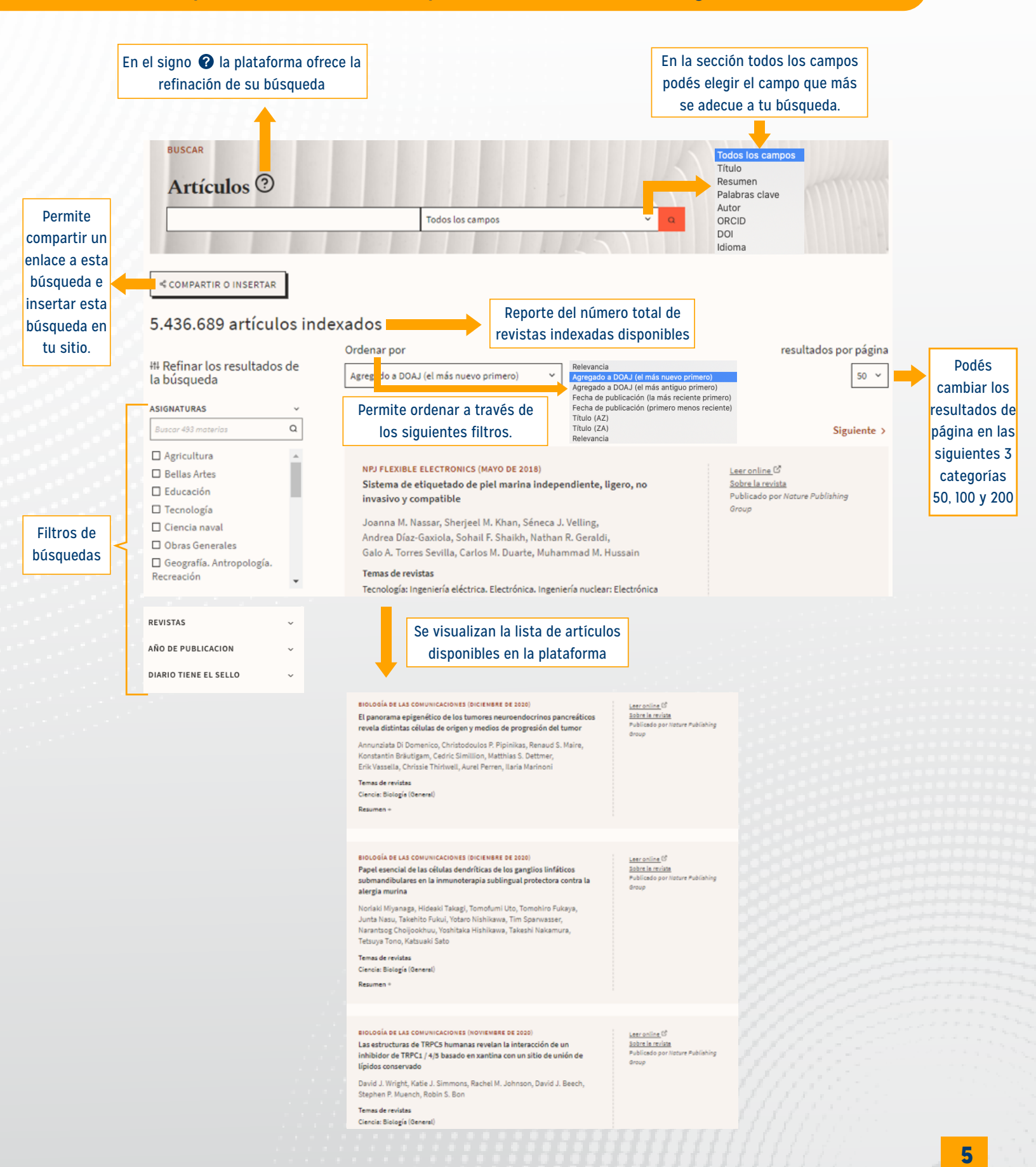

#### Podés dar click en el título del artículo para obtener los siguientes beneficios.

Cuando elegimos el título de la Revista automáticamente se pone en otro color.

BIOLOGÍA DE LAS COMUNICACIONES (DICIEMBRE DE 2020) Desarrollo de un antibiótico penem contra Mycobacteroides abscessus

Hunter R. Batchelder, Elizabeth Story-Roller, Evan P. Lloyd, Amit Kaushik, Kristina M. Bigelow, Emily C. Maggioncalda, Eric L. Nuermberger, Gyanu Lamichhane, Craig A. Townsend

Temas de revistas Ciencia: Biología (General)

Resumen +

Leer online (2<sup>8</sup> Sobre la revista Publicado por Nature Publishing Group

#### 1. Al dar clic al titulo nos brinda la siguiente información.

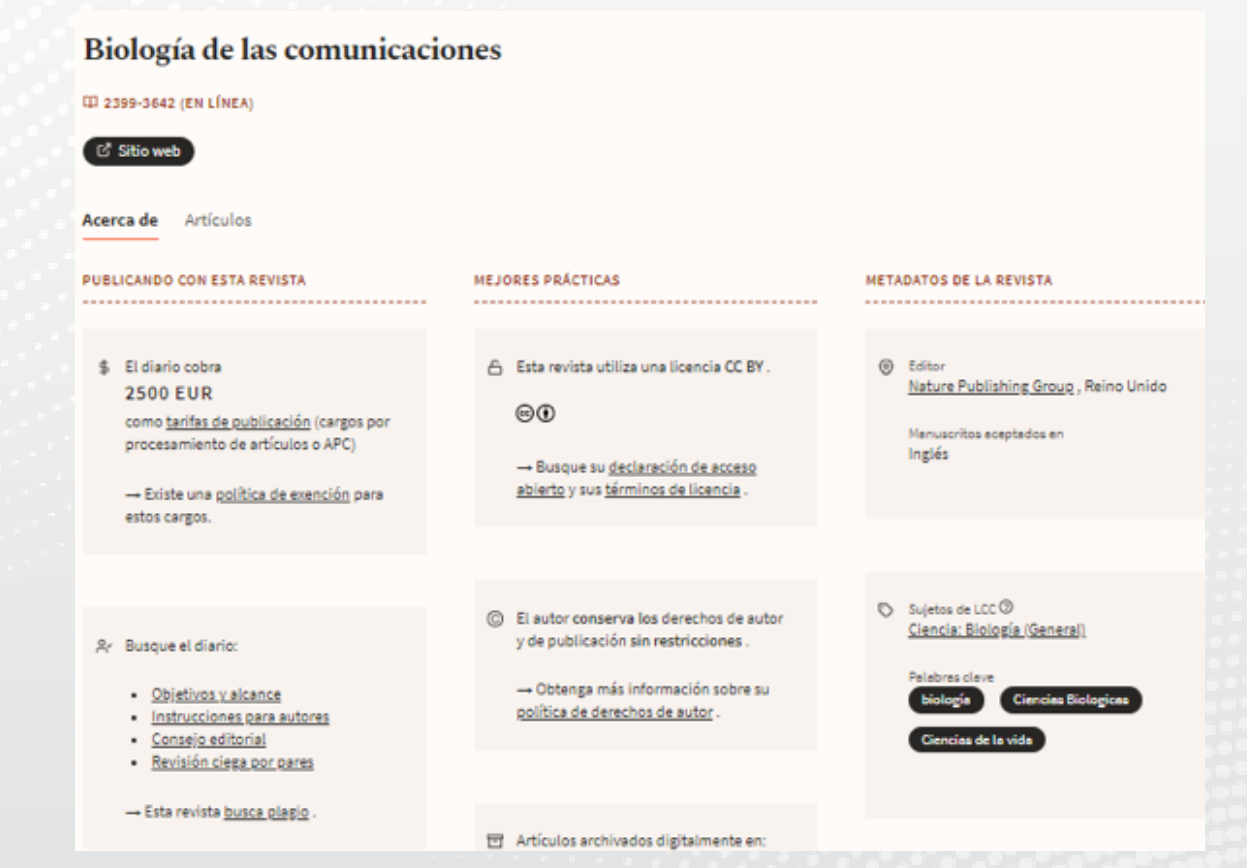

### **Paso #8**

Recuerde que todo lo que utilice debe tener formato de la Normativa APA.